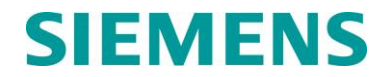

**USER GUIDE** 

# INTELLIGENT LIGHT OUT DETECTOR (iLOD), A80271

MAY 2024

DOCUMENT NO. SIG-00-03-05-005 VERSION C.2

Siemens Mobility, Inc. One Penn Plaza Suite 1100 New York, NY 10119-1101 1-800-793-SAFE www.usa.siemens.com/rail-manuals

 $\begin{array}{l} \mbox{Copyright} @ 2024 \ \mbox{Siemens Mobility, Inc.} \\ \mbox{All Rights Reserved} \end{array}$ 

PRINTED IN THE U.S.A.

#### **PROPRIETARY INFORMATION**

The material contained herein constitutes proprietary and confidential information, and is the intellectual property of Siemens Mobility, Inc., Rail Automation (Siemens) protected under United States patent, copyright and/or other laws and international treaty provisions. This information and the software it describes are for authorized use only, and may not be: (i) modified, translated, reverse engineered, decompiled, disassembled or used to create derivative works; (ii) copied or reproduced for any reason other than specific application needs; or (iii) rented, leased, lent, sublicensed, distributed, remarketed, or in any way transferred; without the prior written authorization of Siemens. This proprietary notice and any other associated labels may not be removed.

#### TRANSLATIONS

The manuals and product information of Siemens Mobility, Inc. are intended to be produced and read in English. Any translation of the manuals and product information are unofficial and can be imprecise and inaccurate in whole or in part. Siemens Mobility, Inc. does not warrant the accuracy, reliability, or timeliness of any information contained in any translation of manual or product information from its original official released version in English and shall not be liable for any losses caused by such reliance on the accuracy, reliability, or timeliness of such information. Any person or entity that relies on translated information does so at his or her own risk.

#### WARRANTY INFORMATION

Siemens Mobility, Inc. warranty policy is as stated in the current Terms and Conditions of Sale document. Warranty adjustments will not be allowed for products or components which have been subjected to abuse, alteration, improper handling or installation, or which have not been operated in accordance with Seller's instructions. Alteration or removal of any serial number or identification mark voids the warranty.

#### SALES AND SERVICE LOCATIONS

Technical assistance and sales information on Siemens Mobility, Inc. products may be obtained at the following locations:

| SIEMENS MOBILITY, INC. RAIL AUTOMATION |                          | SIEMENS MOBILITY, INC. RAIL AUTOMATION |                |
|----------------------------------------|--------------------------|----------------------------------------|----------------|
| 2400 NELSON MILLER PARKWAY             |                          | 939 S. MAIN STREET                     |                |
| LOUISVILLE, KENTUCKY 40223             |                          | MARION, KENTUCKY 42064                 |                |
| TELEPHONE:                             | (502) 618-8800           | TELEPHONE:                             | (270) 918-7800 |
| FAX:                                   | (502) 618-8810           | CUSTOMER SERVICE:                      | (800) 626-2710 |
| SALES & SERVICE:                       | (800) 626-2710           | TECHNICAL SUPPORT:                     | (800) 793-7233 |
| WEB SITE:                              | USA Rail Automation Site | FAX:                                   | (270) 918-7830 |

# FCC RULES COMPLIANCE

The equipment covered in this manual has been tested and found to comply with the limits for Class A digital devices, pursuant to part 15 of the FCC Rules. These limits are designed to provide reasonable protection against harmful interference when the equipment is operated in a commercial environment. This equipment generates, uses, and can radiate radio frequency energy and, if not installed and used in accordance with the instruction manual, may cause harmful interference to radio communications. Operation of this equipment in a residential area is likely to cause harmful interference in which case the user will be required to correct the interference at his/her own expense.

# DOCUMENT HISTORY

| Version | Release Date | Sections Changed | Details of Change(s)                                                                                                    |
|---------|--------------|------------------|----------------------------------------------------------------------------------------------------|
| А       | Feb 2004     |                  | Initial Release                                                                                                    |
| A.1     | Oct 2005     |                  | Deleted Input Current specifications<br>and added Power Consumption data to<br>Section 1.2.1.                                                                                     |
| В       | Sept 2006    |                  | Updated to include SEAR IIi information and iLOD replacement procedures. New artwork.                                                                                             |
| B.1     | June 2014    |                  | Rebrand for Siemens.                                                                                                    |
|         | January 2024 | 1.0 & 1.2        | Updated Warning and text to include<br>Argus support. Figures added to show<br>new and old iLOD models.                                                                           |
|         |              | 1.1              | Added section for iLOD revisions and software versions.                                                                                                    |
|         |              | 1.4.1            | Updated power requirements.                                                                                                    |
| С       |              | 1.4.2 and 1.4.5  | Updated Caution and text to include Argus support.                                                                                                    |
|         |              | 1.4.7            | Updated mechanical specifications.                                                                                                    |
|         |              | 1.4.8            | Updated environmental specifications.                                                                                                    |
|         |              | 2.2.1            | Updated text to include Argus support.                                                                                                    |
|         |              | 2.3.1            | Updated note for clarity.                                                                                                    |
|         |              | 2.4.3            | Added Argus installation information and screen examples.                                                                                                    |
| C.1     | April 2024   | 2.3.1            | Changed first line of note in Section<br>"Lamp Wire Routing" to "Siemens<br>recommends looping the current<br>sensor wire multiple times when<br>monitoring low current devices." |
| C.2     | May 2024     | 1.0              | Added Caution note concerning correct use of the iLod.                                                                                                    |

# NOTES, CAUTIONS, AND WARNINGS

Throughout this manual, notes, cautions, and warnings are frequently used to direct the reader's attention to specific information. Use of the three terms is defined as follows:

| <b>A</b> WARNING | WARNING<br>INDICATES A POTENTIALLY HAZARDOUS SITUATION WHICH, IF NOT<br>AVOIDED, COULD RESULT IN DEATH OR SERIOUS INJURY.<br>WARNINGS ALWAYS TAKE PRECEDENCE OVER NOTES, CAUTIONS,<br>AND ALL OTHER INFORMATION.                                            |
|------------------|----------------------------------------------------------------------------------------------------|
|                  |                                                                                                    |
| A CAUTION        | CAUTION                                                                                                    |
| A CAUTION        | REFERS TO PROPER PROCEDURES OR PRACTICES WHICH IF NOT<br>STRICTLY OBSERVED, COULD RESULT IN A POTENTIALLY<br>HAZARDOUS SITUATION AND/OR POSSIBLE DAMAGE TO<br>EQUIPMENT. CAUTIONS TAKE PRECEDENCE OVER NOTES AND ALL<br>OTHER INFORMATION, EXCEPT WARNINGS. |
|                  |                                                                                                    |
| NOTE             | NOTE                                                                                                    |
|                  | Generally used to highlight certain information relating to the topic under discussion.                                                                                                    |

If there are any questions, contact Siemens Mobility, Inc. Application Engineering.

# **ELECTROSTATIC DISCHARGE (ESD) PRECAUTIONS**

Static electricity can damage electronic circuitry, particularly low voltage components such as the integrated circuits commonly used throughout the electronics industry. Therefore, procedures have been adopted industry-wide which make it possible to avoid the sometimes invisible damage caused by electrostatic discharge (ESD) during the handling, shipping, and storage of electronic modules and components. Siemens Industry, Inc. has instituted these practices at its manufacturing facility and encourages its customers to adopt them as well to lessen the likelihood of equipment damage in the field due to ESD. Some of the basic protective practices include the following:

- Ground yourself before touching card cages, assemblies, modules, or components.
- Remove power from card cages and assemblies before removing or installing modules.
- Remove circuit boards (modules) from card cages by the ejector lever only. If an ejector lever is not provided, grasp the edge of the circuit board but avoid touching circuit traces or components.
- Handle circuit boards by the edges only.
- Never physically touch the circuit board or connector contact fingers or allow these fingers to come in contact with an insulator (e.g., plastic, rubber, etc.).
- When not in use, place circuit boards in approved static-shielding bags, contact fingers first. Remove circuit boards from static-shielding bags by grasping the ejector lever or the edge of the board only. Each bag should include a caution label on the outside indicating static-sensitive contents.
- Cover workbench surfaces used for repair of electronic equipment with static dissipative workbench matting.
- Utilize only anti-static cushioning material in equipment shipping and storage containers.

# TABLE OF CONTENTS

| PROPRIETARY INFORMATION                         | ii  |
|-------------------------------------------------|-----|
| TRANSLATIONS                                    | ii  |
| WARRANTY INFORMATION                            | ii  |
| SALES AND SERVICE LOCATIONS                     | ii  |
| FCC RULES COMPLIANCE                            | ii  |
| DOCUMENT HISTORY                                | iii |
| NOTES, CAUTIONS, AND WARNINGS                   | iv  |
| ELECTROSTATIC DISCHARGE (ESD) PRECAUTIONS       | v   |
| LIST OF FIGURES                                 | vii |
| 1.0 iLOD - INTRODUCTION                         | 1   |
| 1.1 iLOD Revisions                              |     |
| 1.1.1 Software Versions                         |     |
| 1.2 Typical Connections Diagrams                |     |
| 1.2.1 Connections between the iLOD and SEAR II  |     |
| 1.2.2 Connections between the iLOD and SEAR IIi | 4   |
| 1.2.3 Connections between the iLOD and Argus    | 6   |
| 1.3 System Overview                             | 8   |
| 1.4 Specifications                              | 9   |
| 1.4.1 Power Requirements                        | 9   |
| 1.4.2 Echelon® LonTalk <sup>™</sup> Interface   | 9   |
| 1.4.3 Monitored Inputs                          | 9   |
| 1.4.4 Visual Indicators                         | 10  |
| 1.4.5 Switches                                  | 10  |
| 1.4.6 External Interface Connectors             | 10  |
| 1.4.7 Mechanical                                | 10  |
| 1.4.8 Environmental                             | 10  |
| 1.4.9 Reliability / Protections                 | 10  |
| 1.5 Applicable Documents                        | 11  |
| 1.6 Ordering Information                        | 11  |
| 1.7 Technical Support                           | 11  |
| 2.0 INSTALLATION                                | 12  |
| 2.1 Application Considerations                  | 12  |
| 2.2 Physical Mounting                           | 12  |

| 2.2.1 Echelon® Wiring                                                          | 12 |
|--------------------------------------------------------------------------------|----|
| 2.2.2 Power Source                                                             | 12 |
| 2.3 iLOD Placement In Lamp Circuit                                             | 13 |
| 2.3.1 Lamp Wire Routing                                                        | 15 |
| 2.4 iLOD Software Configuration                                                | 16 |
| 2.4.1 Configuring the iLOD through a Terminal Emulation Program on SEAR II/IIi | 16 |
| 2.4.2 Installing the iLOD through a SEAR II/SEAR IIi LUI                       | 18 |
| 2.4.3 Installing the iLOD through an Argus LUI                                 | 19 |
| 2.4.3.1 Terminal Screens                                                       | 20 |
| 2.4.3.2 Add iLOD Module                                                        | 21 |
| 3.0 MAINTENANCE                                                                | 25 |
| 3.1 iLOD Replacement Procedure                                                 | 25 |
| 3.1.1 Removing Existing iLOD and Installing a New iLOD                         | 25 |
| 3.1.2 Module Replacement Procedure on SEAR                                     | 26 |
| 3.1.3 Field Calibration Procedure on SEAR                                      | 28 |
| 4.0 TROUBLESHOOTING                                                            | 29 |

# LIST OF FIGURES

| Figure 1: iLOD, A80271, Front View                                               | 1  |
|----------------------------------------------------------------------------------|----|
| Figure 2: iLOD, A80271, Side View                                                | 2  |
| Figure 3: iLOD, A80271, Older Model                                              | 3  |
| Figure 4: Typical iLOD and SEAR II Interconnections                              | 4  |
| Figure 5: Typical iLOD and SEAR IIi Interconnections                             | 5  |
| Figure 6: Typical iLOD and Argus Interconnections                                | 6  |
| Figure 7: Typical Argus LAN Connections                                          | 7  |
| Figure 8: iLOD Function                                                          | 8  |
| Figure 9: Correct iLOD Placement in Flasher-Relay Based Crossing Lamp Circuit    | 13 |
| Figure 10: Incorrect iLOD Placement in Flasher-Relay Based Crossing Lamp Circuit | 14 |
| Figure 11: Correct iLOD Sensor Placement in SSCC Driven Lamp Circuit             | 15 |
| Figure 12: Add Module Screen for iLOD                                            | 17 |
| Figure 13: GCP 4000 Display Main Menu                                            | 18 |
| Figure 14: Add Module Display for iLOD                                           | 18 |
| Figure 15: Edit Sensor Names Display for iLOD                                    | 19 |
| Figure 16: [Terminal] Module Screens2                                            | 20 |
| Figure 17: Module Type Screen                                                    | 21 |
| Figure 18: iLOD Module Edit Screen                                               | 21 |
| Figure 19: iLOD Channel Edit Screen                                              | 22 |

This Page Intentionally Left Blank

#### 1.0 ILOD - INTRODUCTION

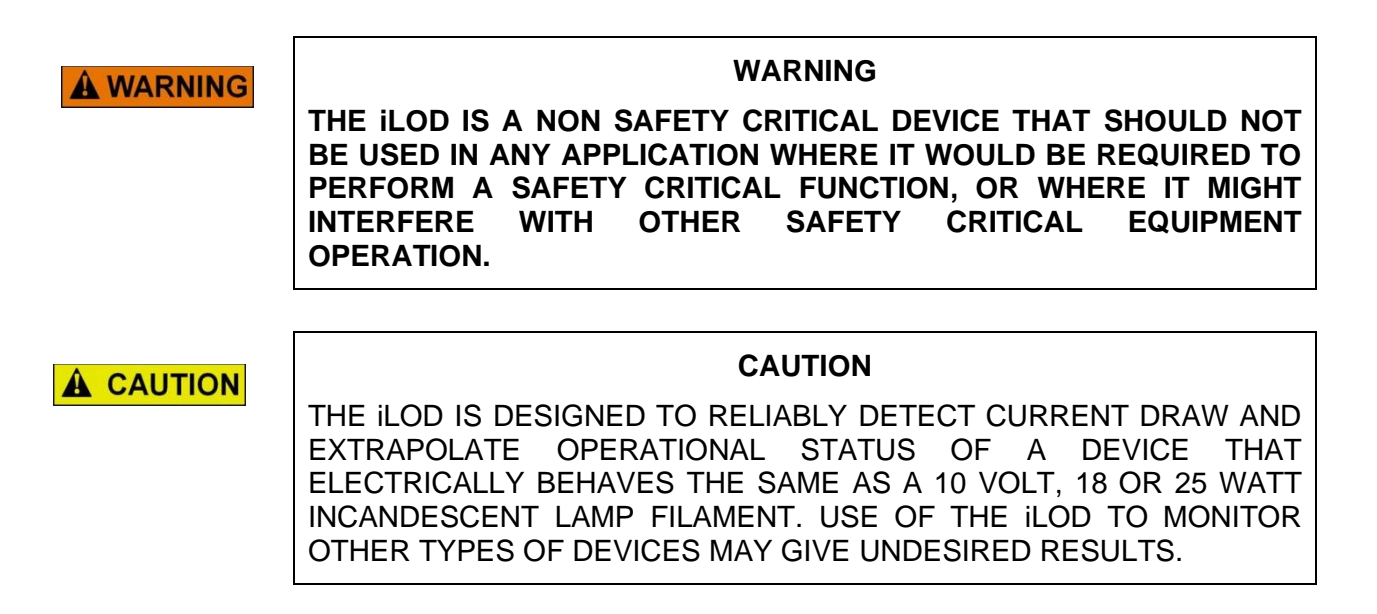

The iLOD (A80271), or Intelligent Light Out Detector adds programmable current sensing functionality to the SEAR II, SEAR III, and Argus Event Recorders. The iLOD includes two current sensing Hall-effect sensors with analog-digital conversion circuitry and a processor that communicates with the SEAR II, SEAR III, or Argus over an Echelon network.

The following figures show the iLOD (A80271) from a front and side view.

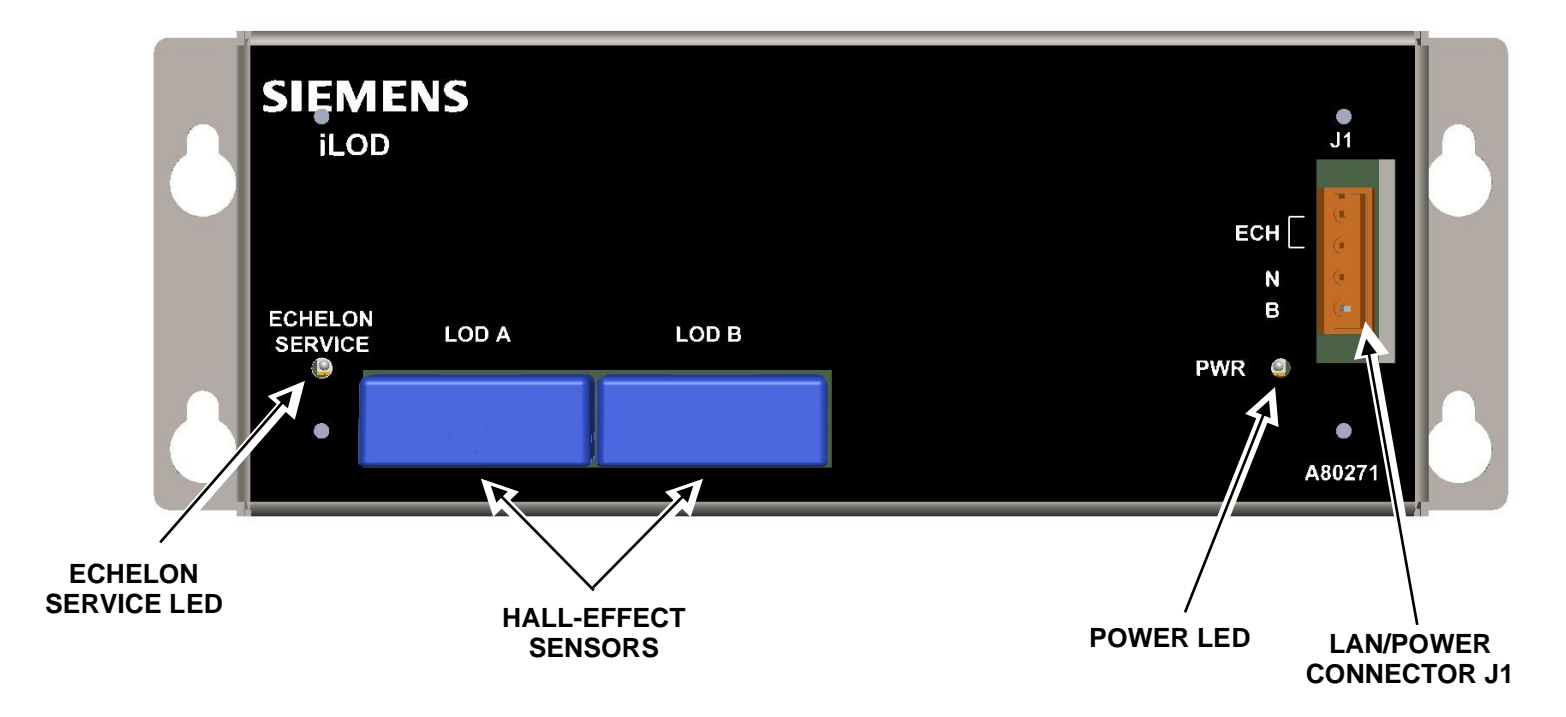

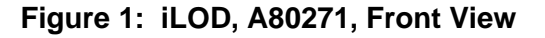

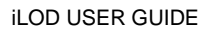

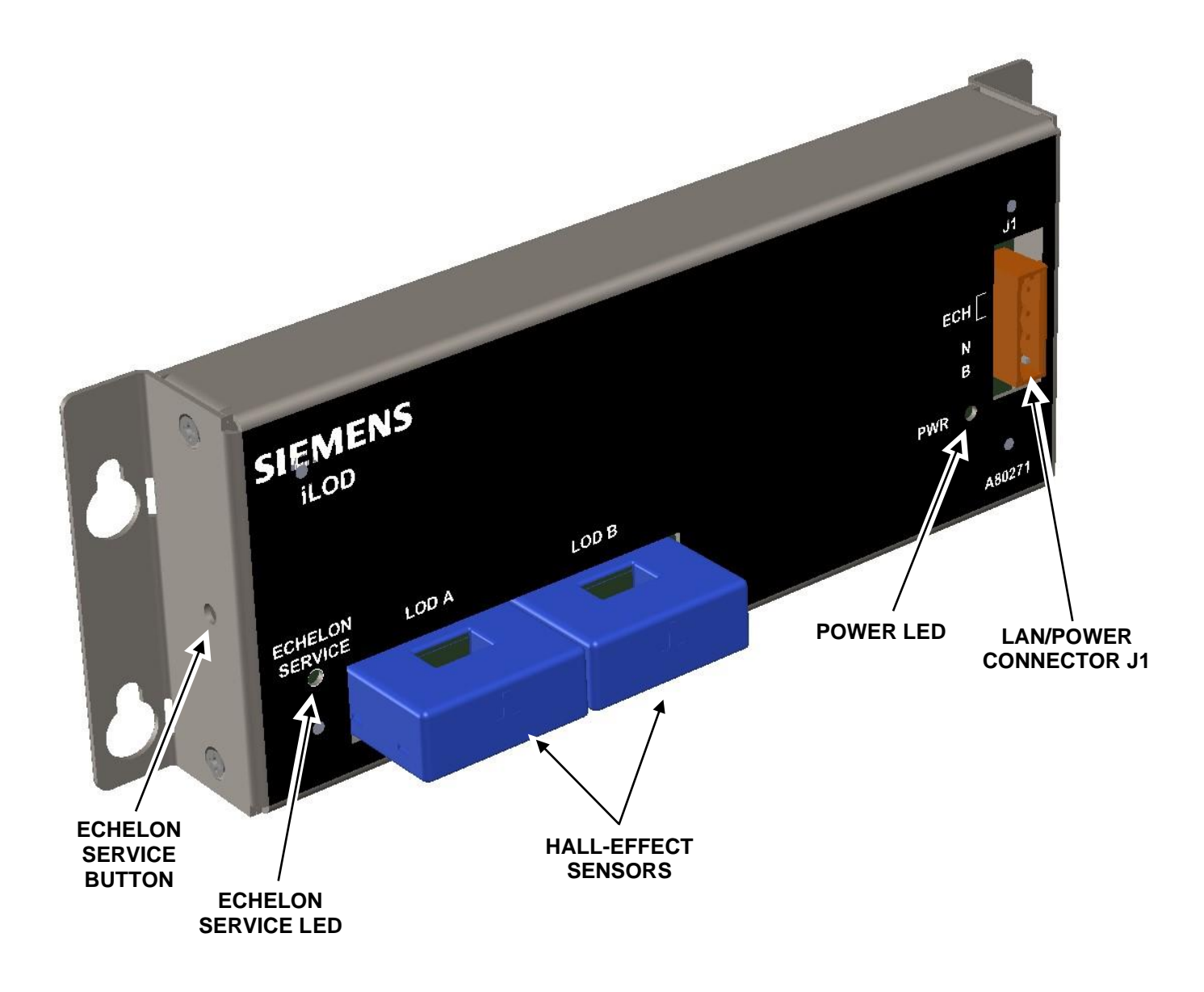

Figure 2: iLOD, A80271, Side View

#### 1.1 ILOD REVISIONS

The revision A model iLOD is shown in the following figure. The latest iLOD model, revision C (shown above), replaces the revision A and revision B models but their functionality is the same.

The revision C model includes improved hall effect sensors and upgraded internals that improve performance and address obsolete parts. The revision C also allows lamp wires to go in either direction through the sensor and removes the need for the resistors on the Echelon twisted-pair wiring.

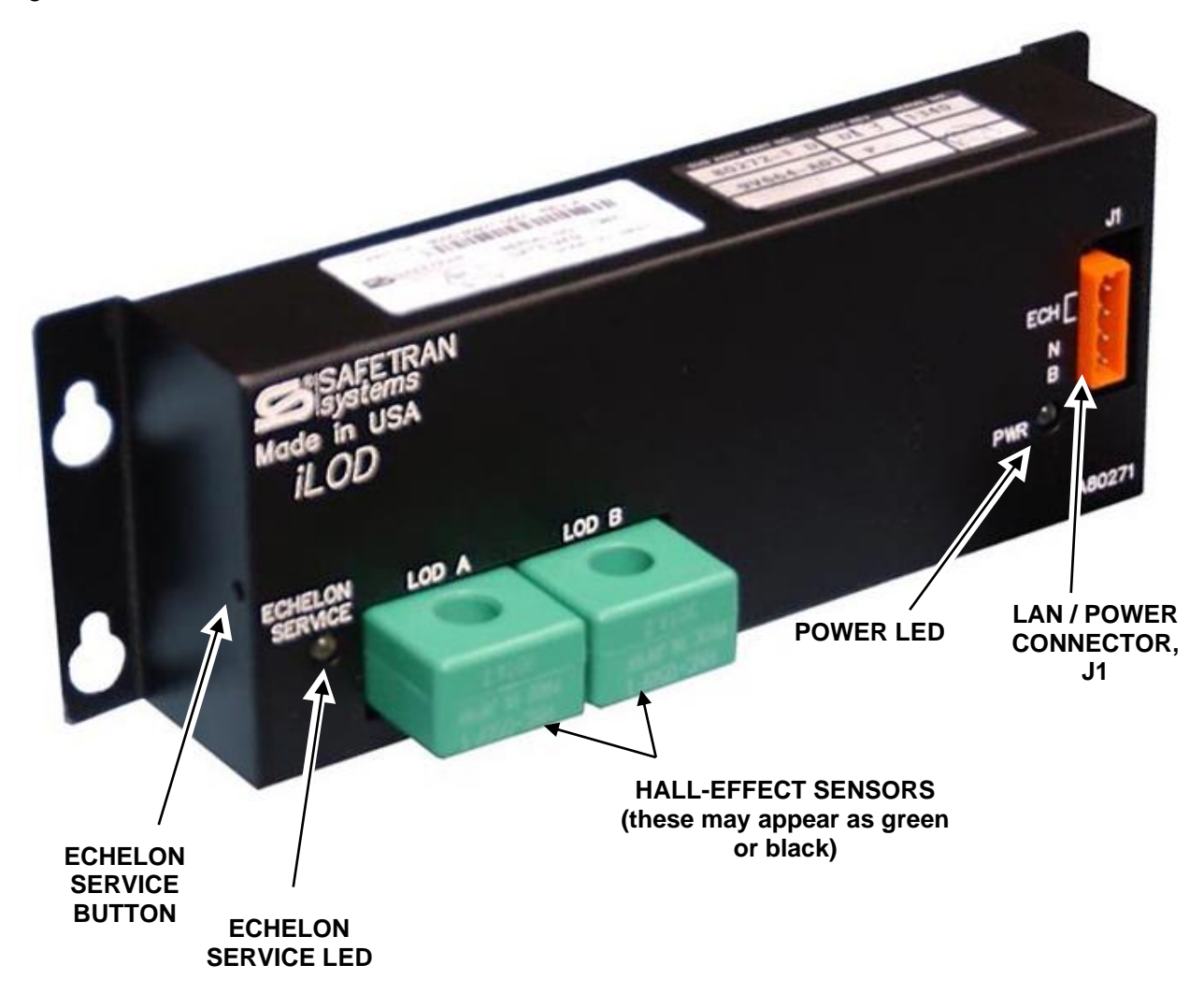

Figure 3: iLOD, A80271, Revision A

#### 1.1.1 Software Versions

Revision A and revision B hardware run software version 9V664-A01x. Revision C hardware runs software 9VE65-A01x.

#### 1.2 TYPICAL CONNECTIONS DIAGRAMS

#### 1.2.1 Connections between the iLOD and SEAR II

The following figure shows typical iLOD and SEAR II interconnections.

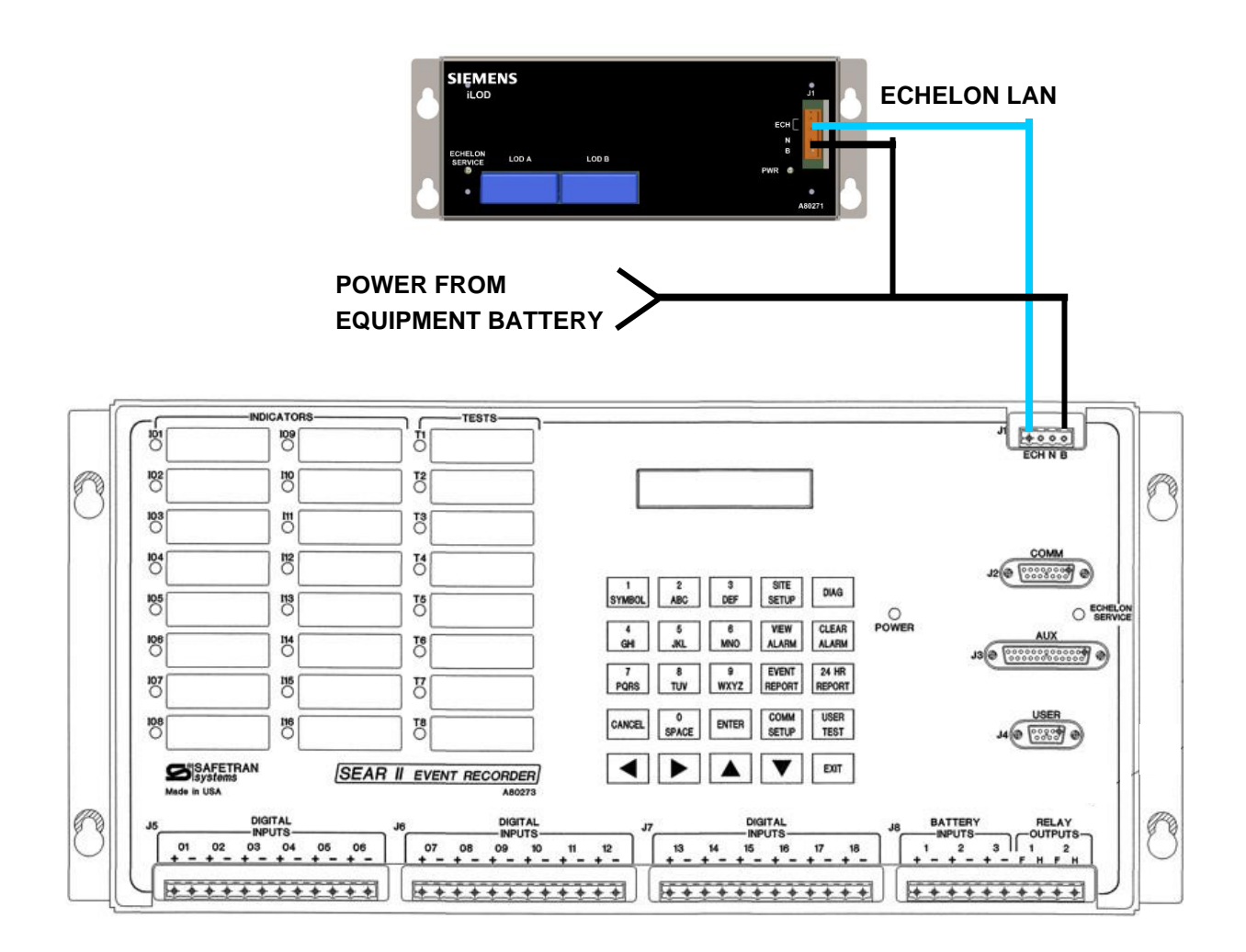

Figure 4: Typical iLOD and SEAR II Interconnections

#### 1.2.2 Connections between the iLOD and SEAR IIi

The following figure shows typical iLOD and SEAR IIi interconnections.

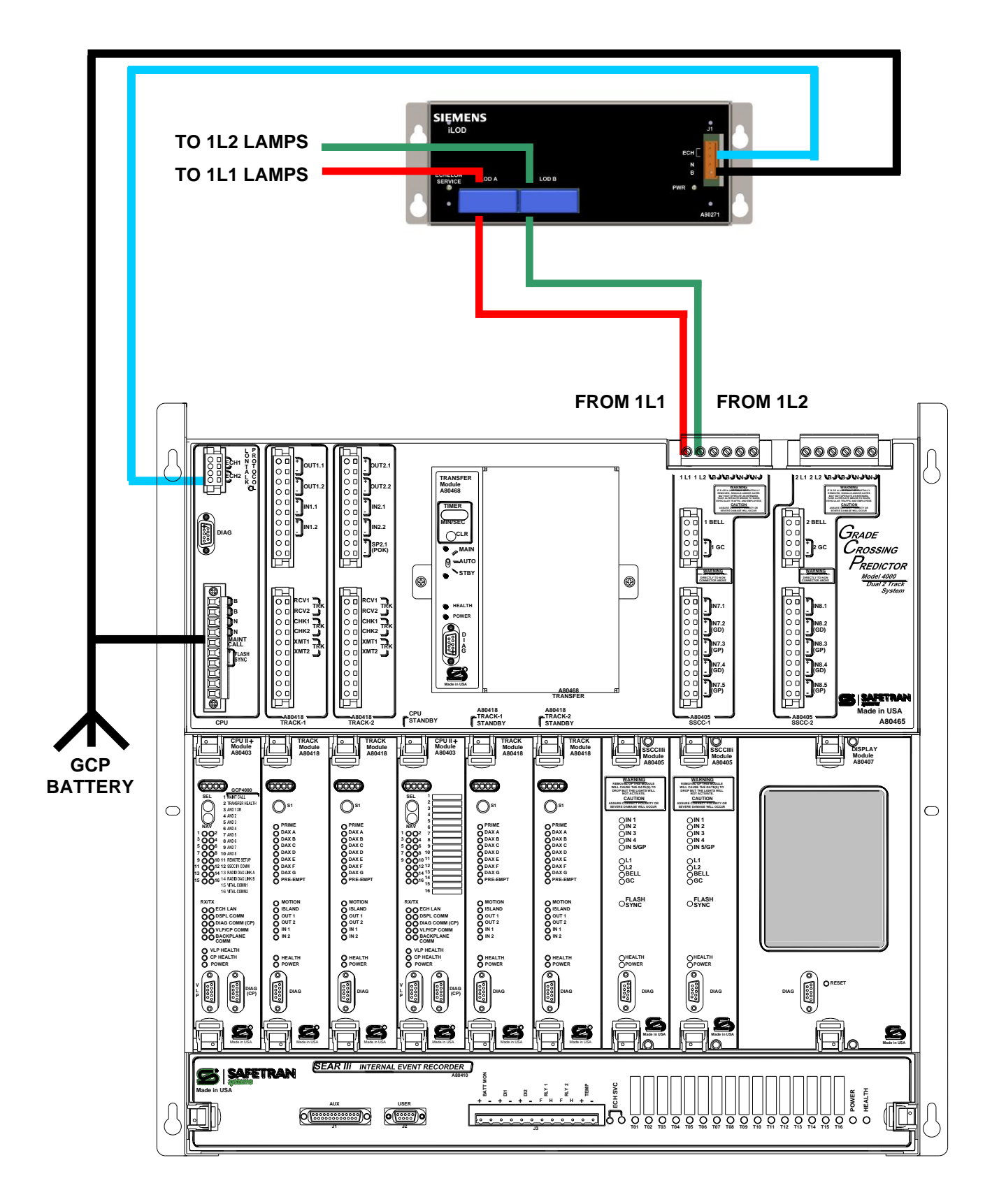

Figure 5: Typical iLOD and SEAR IIi Interconnections

5

#### **1.2.3** Connections between the iLOD and Argus

The following figure shows typical iLOD and Argus interconnections.

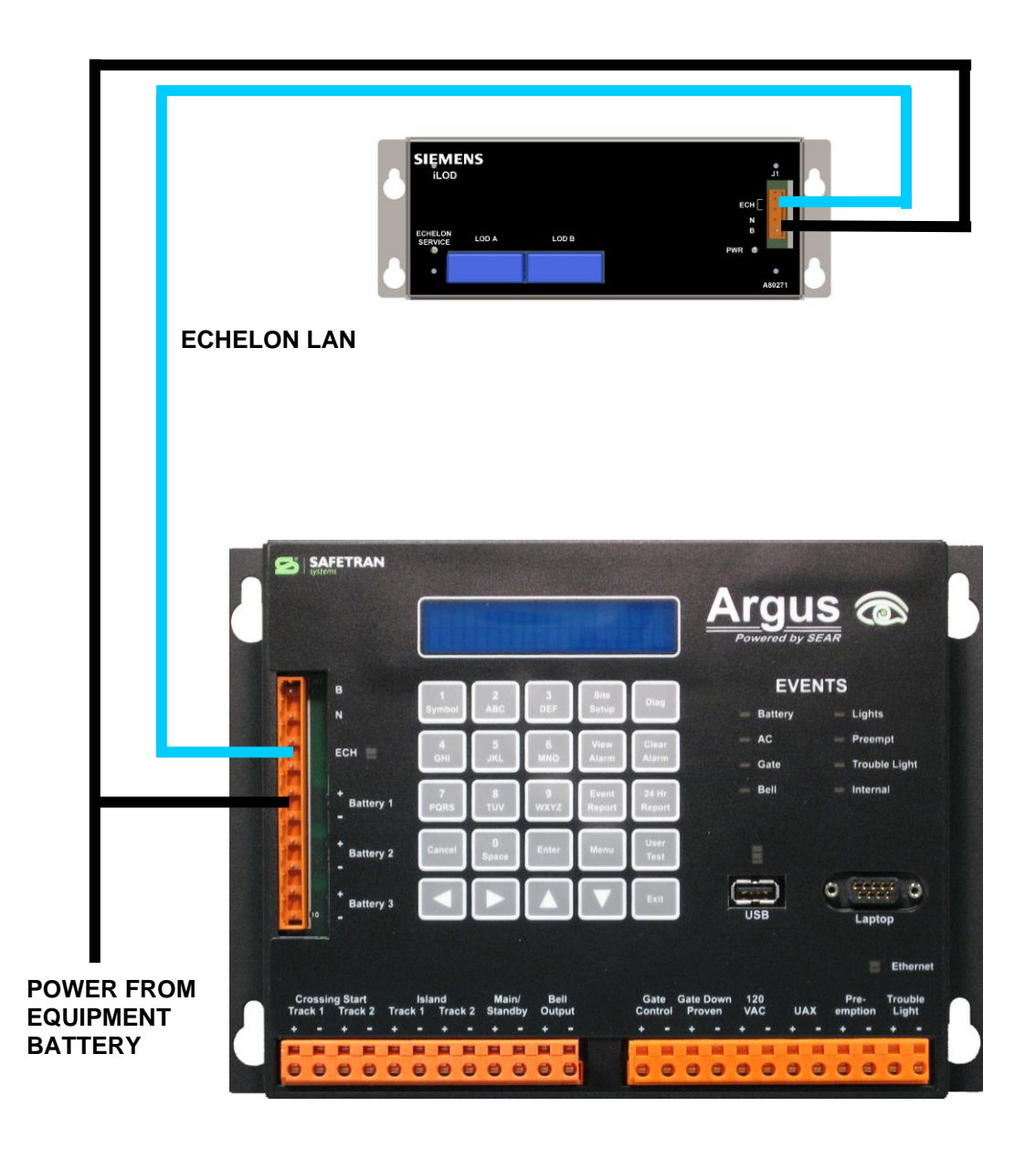

Figure 6: Typical iLOD and Argus Interconnections

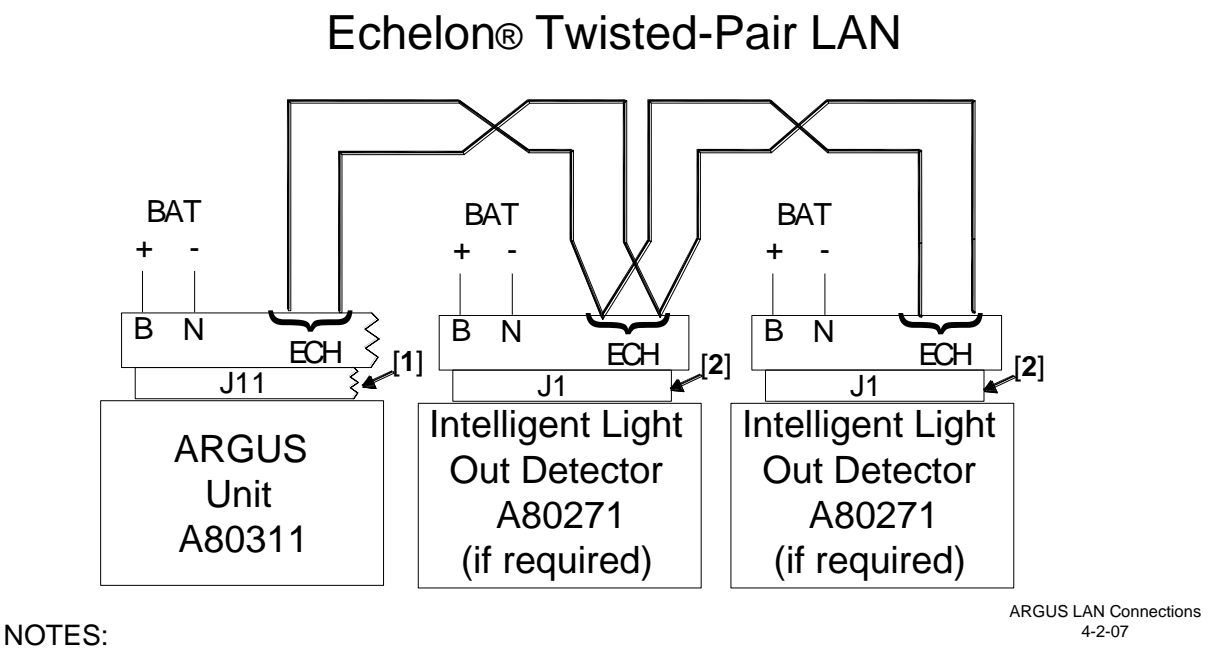

[1] 10-Pin Power/Echelon/Battery Monitor connector (J11) (polarity of ECH leads is arbitrary). [2] 4-Pin Power/Echelon connector (J1) (polarity of ECH leads is arbitrary).

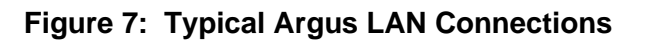

#### 1.3 SYSTEM OVERVIEW

The iLOD works by using Hall-effect sensors to measure the current. Depending on how it is configured through the SEAR II, SEAR IIi, or Argus, the iLOD samples current levels at regular intervals and sends messages to the SEAR II, SEAR IIi, or Argus over the Echelon network.

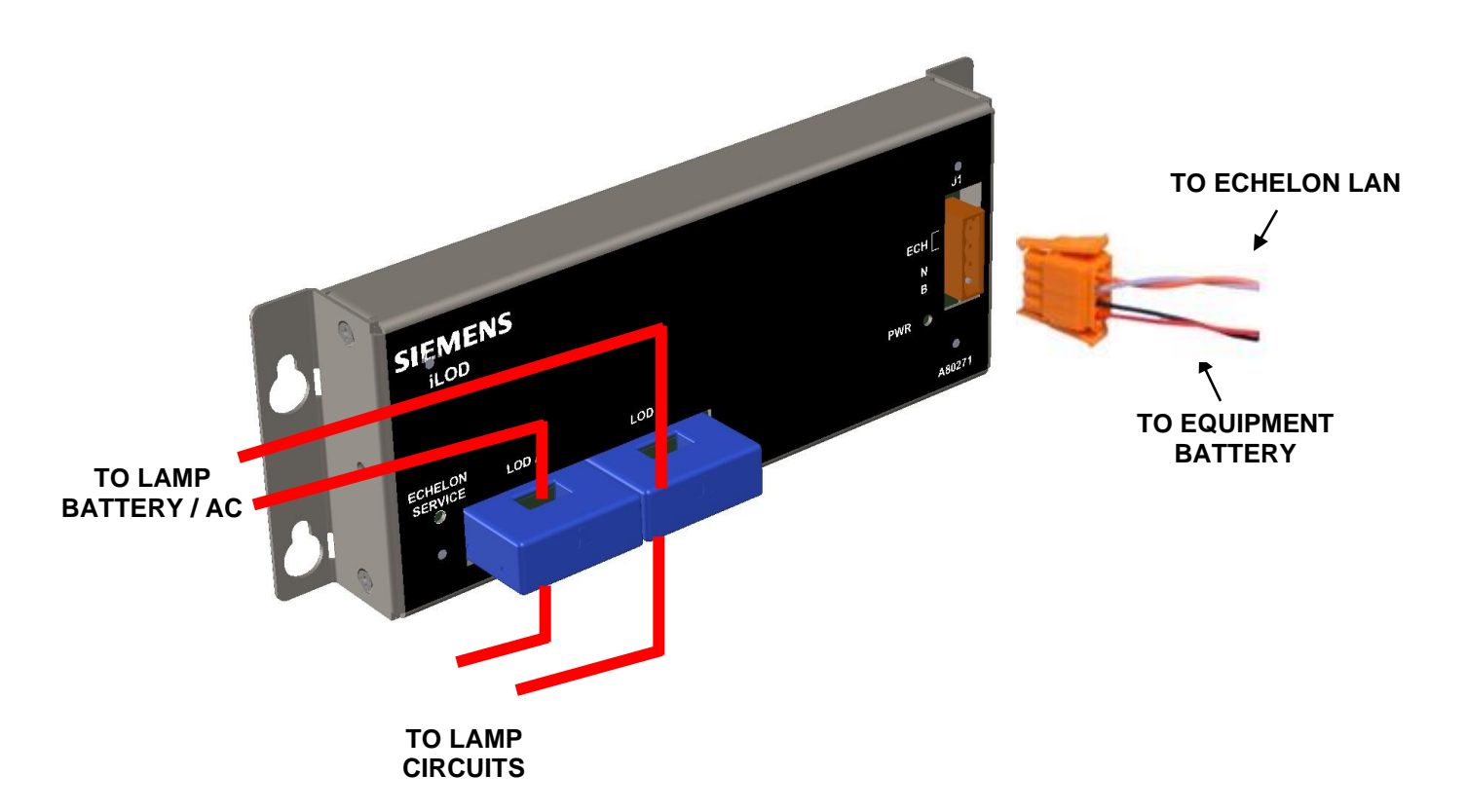

Figure 8: iLOD Function

#### 1.4 SPECIFICATIONS

The following subsections detail the specifications for the iLOD.

#### 1.4.1 Power Requirements

| Input Voltage     | 9 - 30 VDC (customer supplied) |
|-------------------|--------------------------------|
| Power Consumption | 0.25 A @ 13.2 V                |
|                   | 0.35 A @ 9.0 V                 |
|                   | 0.20 A @ 16.5 V                |

### **1.4.2 Echelon® LonTalk™ Interface**

| Data Transfer Rate     | 1.25 Mbps                                                                                                    |
|------------------------|----------------------------------------------------------------------------------------------------|
| Transmission<br>Medium | Level 4 (NEMA) twisted pair cable, shielded or unshielded, solid or stranded.                                                                           |
| Topology               | Bus (direct daisy-chain).                                                                                                    |
| Number of Nodes        | No more than eight (including any terminations used) in any 16-meter (53 feet) length of transmission cable, sixteen maximum total per network segment. |
| Termination            | Normally not needed.                                                                                                    |
| Network Length         | 53 feet (16 m) recommended maximum, 426 feet (130 m) absolute maximum per network segment (with certain restrictions).                                  |

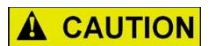

#### CAUTION

DUE TO THE NATURE OF THE ECHELON LAN INTERFACE, THE SEAR II, SEAR III, ARGUS, AND ALL OTHER DEVICES CONNECTED TO THE ECHELON LAN SHOULD BE CONTAINED ENTIRELY WITHIN THE SAME SIGNAL CASE OR BUNGALOW.

#### 1.4.3 Monitored Inputs

Two Hall-effect current sensor inputs (0 to 30 amps, AC/DC).

#### 1.4.4 Visual Indicators

| Light-emitting Diodes | ECHELON SERVICE (yellow LED when flashing indicates a |
|-----------------------|-------------------------------------------------------|
|                       | non-configured device).                               |

POWER (green LED indicates power applied).

#### 1.4.5 Switches

| Echelon Service | ECHELON SERVICE (The Neuron® Service push-button switch is         |
|-----------------|--------------------------------------------------------------------|
|                 | used to install the iLOD as a node to the SEAR II/SEAR IIi/Argus). |

#### 1.4.6 External Interface Connectors

| J1 | ECH N B (keyed 4-pin male connector for Echelon LonTalk interface, |
|----|--------------------------------------------------------------------|
|    | and DC Power input and return to unit).                            |
|    |                                                                    |

LOD A, LOD B Sensors for external current sensing.

#### 1.4.7 Mechanical

| Mounting | Equipment rack, shelf, or wall.    |
|----------|------------------------------------|
| Width    | 8.9 inches                         |
| Height   | 2.0 inches                         |
| Depth    | 1.7 inches                         |
| Weight   | 1.0 lbs. (455 grams) (approximate) |

#### 1.4.8 Environmental

| Temperature | -40°F to +160°F (-40°C to +70°C) |
|-------------|----------------------------------|
| Humidity    | 95%, non-condensing              |

#### 1.4.9 Reliability / Protections

| Surge Protection/ | Secondary surge protection meets all AREMA recommendations for  |
|-------------------|-----------------------------------------------------------------|
| Isolation         | isolation and grounding. Primary surge protection is strongly   |
|                   | recommended on all external interfaces (note: Echelon® LonTalk™ |
|                   | LAN Interface is <i>not</i> an external interface).             |

#### 1.5 APPLICABLE DOCUMENTS

| Document Number | Document Name                                                                      |
|-----------------|------------------------------------------------------------------------------------|
| SIG-00-02-07    | Installation and Operation Manual for the Event Analyzer Recorder (SEAR II) A80273 |
| SIG-00-08-13    | SEAR IIi Internal Event Recorder Field Manual                                      |
| SIG-00-06-05    | Installation and Operation Manual for the Argus Event Recorder, A80311             |

#### 1.6 ORDERING INFORMATION

For iLOD ordering information call Siemens Mobility, Inc. Customer Service at 1-800-793-7233.

#### 1.7 TECHNICAL SUPPORT

For iLOD Technical Support call Siemens Mobility, Inc. Customer Service at 1-800 793-7233.

#### 2.0 INSTALLATION

#### 2.1 APPLICATION CONSIDERATIONS

The iLOD is intended to detect lamp failure by sensing a decrease in the current drawn through lamp circuits. Typically, the monitored lamp circuit consists of a flashing lamp array at a railroad grade crossing. The iLOD is capable of measuring both steady current and flash current. In a crossing application, the iLOD is used to measure the flashing lamp current.

#### 2.2 PHYSICAL MOUNTING

The iLOD can be mounted on a shelf, a wall, or a backboard. Two mounting tabs with key holes are provided for mounting screws and the unit may be attached vertically or horizontally.

#### 2.2.1 Echelon® Wiring

The Echelon connection between the iLOD and the SEAR II, SEAR IIi, or Argus should be implemented with twisted pair cable. Refer to the Echelon wiring guidelines found in the specific SEAR II, SEAR IIi, or Argus manual (listed in Section 1.5) for specific limitations on Echelon network wiring.

#### 2.2.2 Power Source

The unit can be powered from any available battery and will accept voltages in the 9-30 VDC range. The iLOD power circuits are electrically isolated to 2000 VRMS at 60 Hz.

#### 2.3 ILOD PLACEMENT IN LAMP CIRCUIT

To obtain a correct current reading in a flashing lamp circuit, the iLOD sensors must be located correctly in the circuit wiring, in relation to the lamps and other circuit components. The following figure shows the correct iLOD sensor placement in a flasher-relay based crossing lamp circuit.

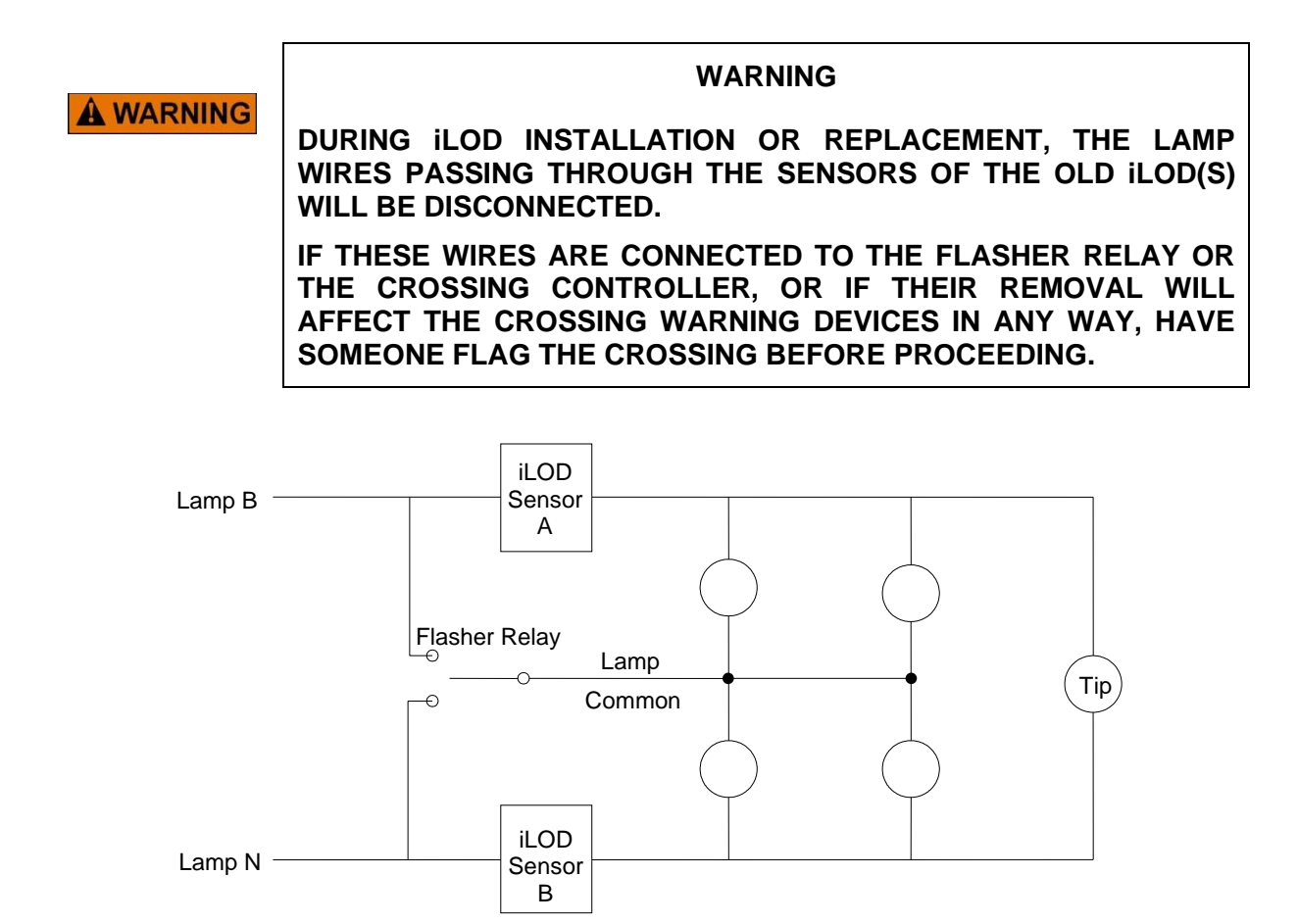

#### Figure 9: Correct iLOD Placement in Flasher-Relay Based Crossing Lamp Circuit

For comparison, the following figure illustrates two examples of common <u>incorrect</u> iLOD sensor placement in a flasher-relay based lamp circuit.

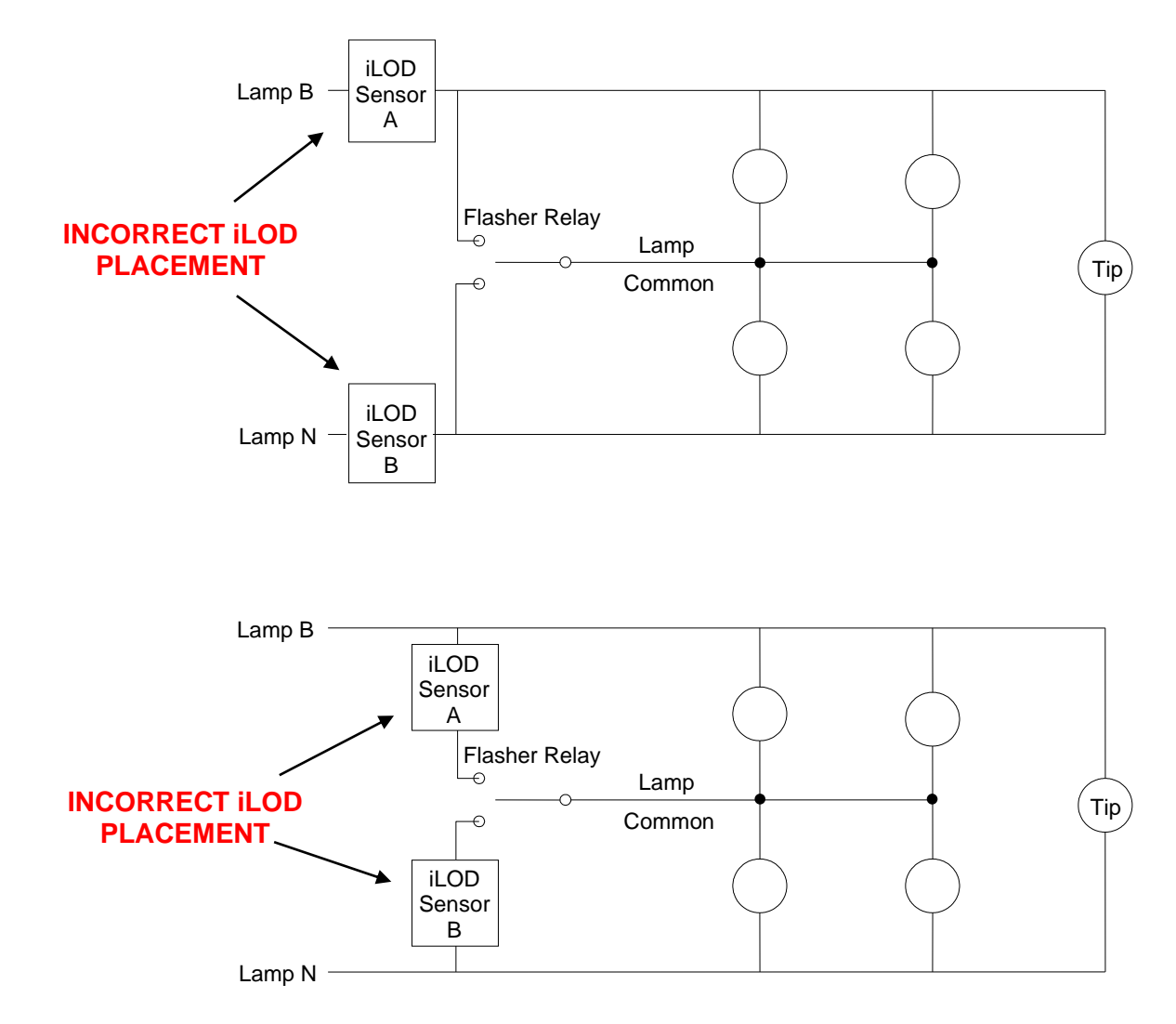

#### Figure 10: Incorrect iLOD Placement in Flasher-Relay Based Crossing Lamp Circuit

The following figure illustrates the correct iLOD sensor placement in a lamp circuit when the lamps are driven by a Solid State Crossing Controller (SSCC).

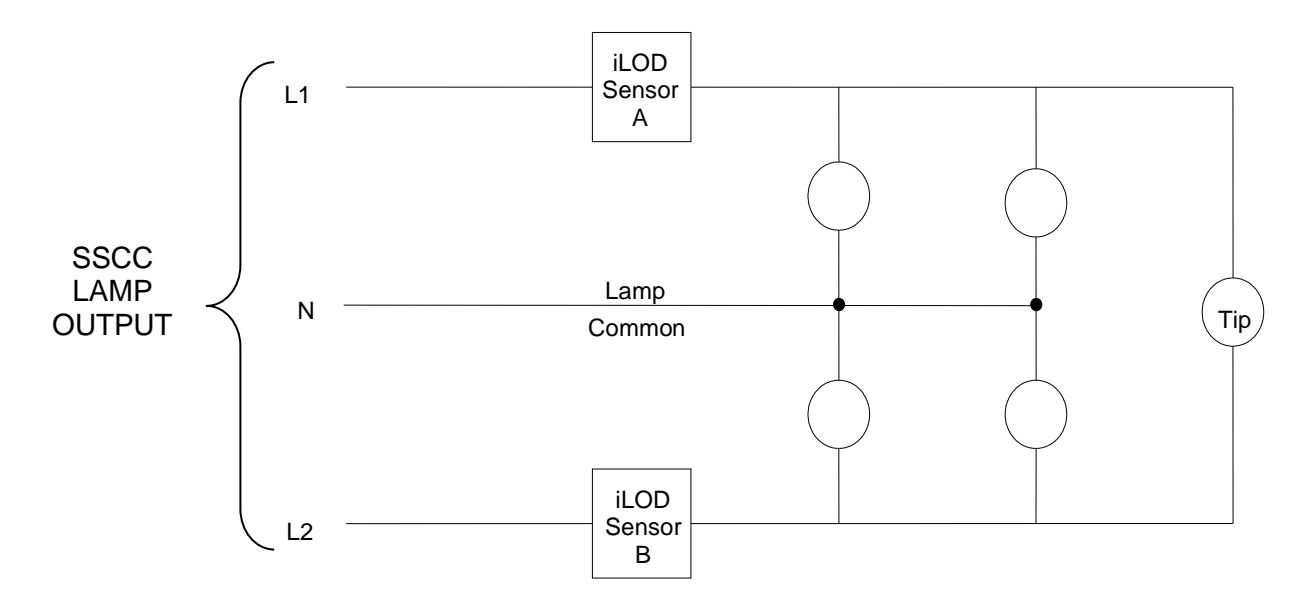

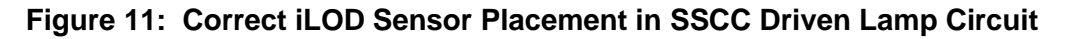

#### 2.3.1 Lamp Wire Routing

In flasher-relay based systems, the lamp wires for multiple lamp circuits may be routed through the same iLOD sensor, provided that the current flow through the wires is in the same direction. In an SSCC driven system, a separate iLOD sensor must be used for each lamp circuit, with a single wire through each iLOD sensor.

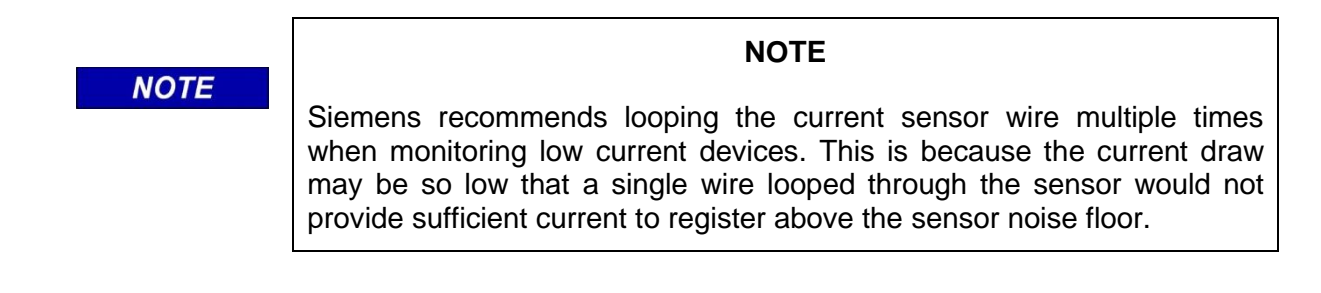

#### 2.4 ILOD SOFTWARE CONFIGURATION

To configure the SEAR II, SEAR IIi, or Argus to work with the iLOD, use either:

- a computer terminal running a terminal emulation program such as HyperTerminal.
- the SEAR II keypad, the Argus keypad, or SEAR IIi interface and display (local user interface).

Refer to the relevant documentation as required:

- Installation and Operation Manual for the Event Analyzer Recorder (SEAR II) A80273, SIG-00-02-07.
- Installation and Operation Manual for the Argus Event Recorder, A80311, SIG-00-06-05.
- GCP 4000 Reference Manual, SIG-00-02-02.

#### 2.4.1 Configuring the iLOD through a Terminal Emulation Program on the SEAR II/IIi

To access the configuration settings in computer terminal mode, select:

Main Menu > Configuration > Modules > Add Module > iLOD >

Once the iLOD is selected, name the module and choose 'Yes' in response to: Edit Settings: [ YES ]^v

The screen shown in the following figure will appear. Use the arrow keys to select the appropriate iLOD channel, 1 or 2, and then select option A:

A) Edit Input

To edit the name, wire tag, or electrical parameters for the iLOD, use the arrow keys to select 'Manual Entry'. The iLOD channel names and parameters may then be changed.

| SEAR II - HyperTerminal                                                                                   |                                                                                                    |
|----------------------------------------------------------------------------------------------------|----------------------------------------------------------------------------------------------------|
| <u>File E</u> dit <u>V</u> iew <u>C</u> all <u>T</u> ransfer <u>H</u> elp                                 |                                                                                                    |
| Ele Edit Yew Call Iransfer Help<br>Safetran Systems Corp.<br>- iLOD Inputs -><br>A) Edit Input<br>B) Exit | Fri 17:42 1-17-2003   Channel: 1   Name: N3 iLOD Input 1   Tag: N3 iLOD1   Type: LOD   Flash Res(FPM): 4   Current Res(A): 1.0 |
| <br>Edit displayed iLOD input's set                                                                       | ttings                                                                                                    |

Figure 12: Add Module Screen for iLOD

Enter the flash rate in Flashes per Minute to set the message resolution for the lamps being monitored. This means that if the flash rate varies by as much as this number per minute, then an event message will go to the SEAR II or SEAR II.

Enter the current resolution to determine how much of a shift in current will generate a message to the SEAR II or SEAR II.

When entries are complete, select 'Exit.' The SEAR II or SEAR IIi will look for the Echelon ID message from the iLOD. When the 'Waiting for service message...' appears on the screen, push the Echelon service button on the iLOD.

If this does not work, power down the equipment and check the Echelon connections.

NOTE

NOTE

Following the iLOD installation and configuration, perform the Field Calibration procedure provided in Section 3.1.3.

#### 2.4.2 Installing the iLOD through a SEAR II/SEAR III LUI

To install the iLOD using the local user interface (LUI) on the SEAR II or the SEAR II interface on the GCP 4000 display, push the '**MENU**' key and then use the up and down arrow keys to select '**CONFIGURATION**' and then '**MODULES**', as shown in the following figures.

| NOTE | NOTE                                                                                                    |  |  |
|------|----------------------------------------------------------------------------------------------------|--|--|
| NOTE | This example describes installation using the GCP 4000 display. To install the iLOD using the GCP 5000 display module and a web browser, refer to the GCP 5000 Application Guidelines, SIG-00-13-04. |  |  |
|      | MAIN MENU V<br>CONFIGURATION                                                                                                    |  |  |
|      | CONFIGURATION V<br>MODULES                                                                                                    |  |  |

Figure 13: GCP 4000 Display Main Menu

After selecting '**MODULES**,' select '**ADD MODULE**' and then use the down arrow key to select '**iLOD**', as shown in the following figures.

| MODULE MENU<br>ADD MODULE | • |
|---------------------------|---|
|                           |   |
| MODULE TYPE?<br>ilod      | ▼ |

Figure 14: Add Module Display for iLOD

After selecting iLOD, the SEAR II/SEAR II software will ask for a name for the new iLOD, suggesting 'iLOD#,' where # is the number of times an iLOD module has been added. After accepting the suggested name or an edited version, press 'ENTER'. The prompt 'EDIT SENSOR NAMES' is displayed, as shown in the following figure.

| EDIT | SENSOR | NAMES? | • |
|------|--------|--------|---|
| NO   |        |        |   |
|      |        |        |   |

Figure 15: Edit Sensor Names Display for iLOD

If '**NO**' is selected, the SEAR II/SEAR IIi will accept the default name and parameters for the iLOD, save the configuration data and wait for the Echelon service button on the iLOD to be pressed.

To edit the names of the two iLOD sensors, use the up or down arrow key to display '**YES**', and then press '**ENTER**".

The wire tags for the two sensors plus the '**FLASH RES**' and '**CURRENT**' settings may also be manually edited. Unless these two parameters are changed, they will default to a Flash Resolution of 4 FPM, and a Current Resolution of 1.0 Amperes.

When entries are completed, press the '**EXIT**' button. The display will indicate that settings are being saved and then display the prompt '**HIT THE ECHELON BUTTON...**'

NOTE

NOTE

Following the iLOD installation and configuration, perform the Field Calibration procedure provided in Section 3.1.3.

#### 2.4.3 Installing the iLOD through an Argus LUI

The system can be expanded through the Echelon LonTalk LAN to add an iLOD module. Each module can be named and the modules' I/O can also have user-defined names, tags, and states. Note that, by default, there are no Echelon modules interfaced to the Argus.

#### 2.4.3.1 Terminal Screens

The following procedure describes how to install the iLOD using the local user interface on the Argus:

 On the Terminal Main Menu, select the Change Settings function, and then the Modules option from the sub-menu. An editable Module screen will be displayed, as shown in the following figure.

If no modules have been added, the screen will look like Figure 16 (A). If modules have been previously added, the screen may look like the example in Figure 16 (B).

- Use the down or right arrow keys to move to the next field. Use the up or left arrow keys to move back to a previous field. Press ENTER to select from the options: ADD, EDIT, INSTALL or REMOVE.
  - o Selecting the ADD option presents a screen for choosing a module type.
  - Selecting the EDIT option presents a screen to modify/enter module data.
  - Selecting the INSTALL option prompts the user to press the Echelon Service button on the device being installed. After adding a module, the user must select its INSTALL option and press the Echelon Service button or the module will not be actively connected.
  - If the REMOVE option is selected the module will be removed and its slot number will show <NONE>.

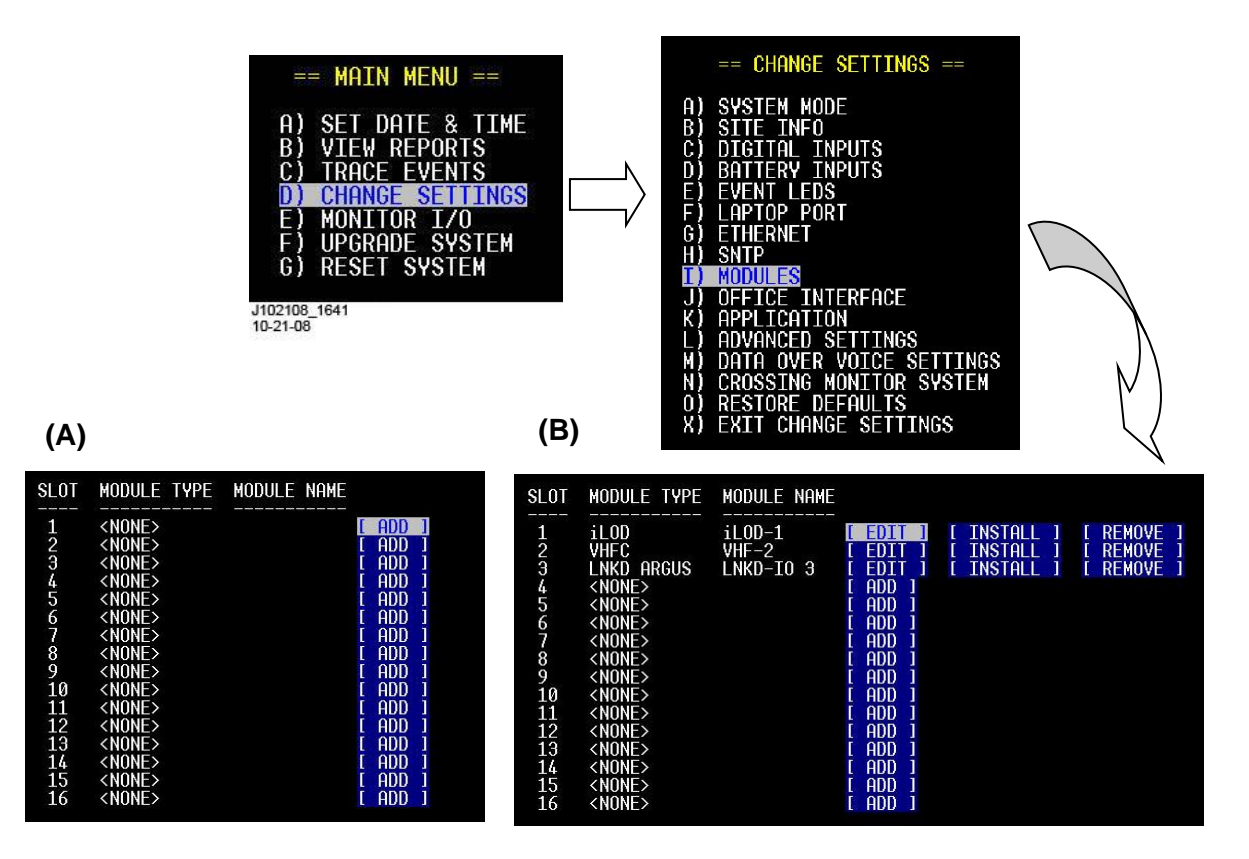

Figure 16: [Terminal] Module Screens

#### 2.4.3.2 Add iLOD Module

In most cases modules are automatically installed by the CDL application. Additional modules can be manually installed using the following sequences. To add a networked module, it must first be wired into the Echelon network and powered on. Once a module has been added to the Echelon configuration it can only be removed using the REMOVE option.

To add a module:

• use the arrow keys to highlight the ADD option for the slot number you wish to use (shown in the previous figure) The following screen is displayed.

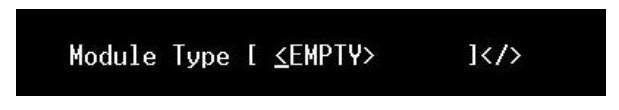

Figure 17: Module Type Screen

- Use left and right arrows to cycle through the module types: iLOD, VHF RADIO, GCP3000+ or LINKED ARGUS.
- When the iLOD module type appears, press ENTER or the down arrow.
- When the **iLOD Module Type** is selected, the parameter screen **iLOD Module Edit** appears. Use the down/up arrow keys to traverse the menu options. Enter parameters via the keyboard or use left and right arrows for selection options where applicable. Refer to the following table for iLOD parameter details.

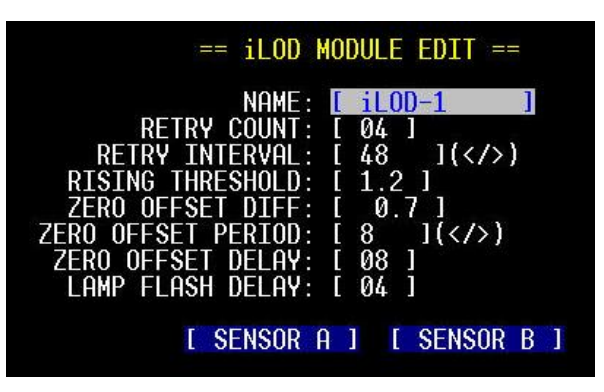

Figure 18: iLOD Module Edit Screen

 After the initial settings are complete, select the corresponding sensor: SENSOR A or SENSOR B and press Enter. The following parameter screen will appear (the example screen is Sensor A). Refer to the following table for iLOD parameter details. Use the down/up arrow keys to traverse the menu options. Enter parameters via the keyboard or use left and right arrows for selection options where applicable.

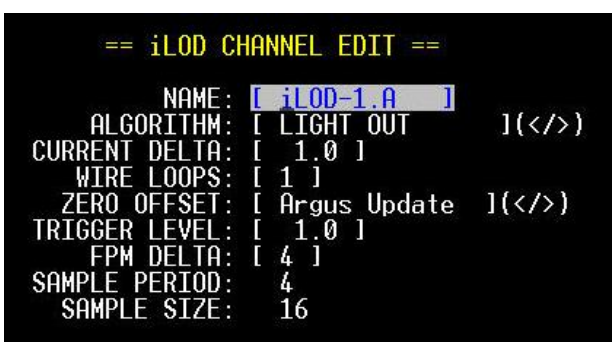

Figure 19: iLOD Channel Edit Screen

- When complete, press Escape to return to the **iLOD Module Edit** screen.
- Select **SENSOR B** and enter its parameters.
- When complete, press Escape to return to the **iLOD Module Edit** screen, and then press Escape again to return to the module selection screen. If there are no more modules to add, select the INSTALL option for the iLOD module and press its Echelon Service button when prompted.
- When complete, press Escape to save all selections and return to the Change Settings menu.

| Setting                        | Default     | Description                                                                                                    |
|--------------------------------|-------------|----------------------------------------------------------------------------------------------------|
| Name                           | iLOD-X      | The name assigned to the iLOD module used in Event Log entries and reports. The name may be up to 10 characters in length.                                                                                                    |
| Echelon Retry Count            | 4           | No longer supported. Keep the default value.                                                                                                    |
| Echelon Retry Interval<br>(ms) | 48          | No longer supported. Keep the default value.                                                                                                    |
| Rising Threshold (A)           | 1.2         | No longer supported. Keep the default value.                                                                                                    |
| Zero Offset Max Delta (A)      | 0.7         | No longer supported. Keep the default value.                                                                                                    |
| Zero Detection Count           | 8           | No longer supported. Keep the default value.                                                                                                    |
| Zero Offset Delay (ms)         | 8           | No longer supported. Keep the default value.                                                                                                    |
| Lamp Flash Delay (ms)          | 4           | No longer supported. Keep the default value.                                                                                                    |
| For each iL                    | OD Sensor C | hannel (Sensor A and Sensor B)                                                                                                    |
| Sensor Name                    | iLOD-X.Y    | The name assigned to the iLOD sensor used in Event Log entries and reports. The name may be up to ten characters in length.                                                                                                    |
| Algorithm                      | Light Out   | Either "Light Out" or "Steady Current". The iLOD<br>uses the "Light Out" algorithm to determine the<br>current and flash rate on flashing crossing<br>lamps. The iLOD uses the "Steady Current"<br>algorithm to monitor a steady current signal that<br>is not flashing. |

| Setting                                          | Default         | Description                                                                                                    |
|--------------------------------------------------|-----------------|----------------------------------------------------------------------------------------------------|
| Current Delta (A)                                | 1.0             | The required difference, in amps, from the previously reported current before the iLOD will report a new current to the Argus.                              |
| Zero Offset Mode                                 | Argus<br>Update | No longer supported. Keep the default value.                                                                                                    |
| Wire Loops                                       | 1               | No longer supported. Keep the default value.                                                                                                    |
| Trigger Level (A)                                | 1.0             | No longer supported. Keep the default value.                                                                                                    |
| For each Sensor using the "Light Out" Algorithm  |                 |                                                                                                    |
| FPM Delta                                        | 4               | The required difference, in flashes per minute,<br>from the previously reported flash rate before<br>the iLOD will report a new flash rate to the<br>Argus. |
| For each Sensor using "Steady Current" Algorithm |                 |                                                                                                    |
| Sample Size                                      | 16              | The number of current samples the iLOD will average together to determine the stead current value.                                                          |
| Sample Period (ms)                               | 40              | The time period, in milliseconds, between samples.                                                                                                    |

#### 3.0 MAINTENANCE

#### 3.1 ILOD REPLACEMENT PROCEDURE

The following list shows the main steps required to replace an iLOD. Each step is described in detail in the following sections. A laptop is not needed for this procedure.

- 1. Remove the existing iLOD(s) and install the new iLOD(s).
- 2. Follow the module replacement steps on the SEAR menus to correctly install and configure the new iLOD(s) into the SEAR network.
- 3. Follow the field calibration steps to allow the iLOD(s) to properly measure current for this site.

#### 3.1.1 Removing Existing iLOD and Installing a New iLOD

If there is more than one iLOD at the crossing, repeat the steps in this subsection for all iLODs **before** moving on.

- 1. Remove the power/Echelon connector from J1 on the iLOD. This connector will be reconnected to J1 on the new iLOD.
- Loosen the iLOD mounting screws and remove the unit from the wall. At this point, the lamp wire(s) should still be passing through the sensors on the old iLOD. Position the old iLOD out of the way.
- 3. Install the new iLOD in the same mounting position as the old iLOD and tighten the mounting screws.
- 4. Connect the power/Echelon connector to J1 on the new iLOD.

**A** WARNING

WARNING

THE LAMP WIRES PASSING THROUGH THE SENSORS OF THE OLD iLOD(S) WILL BE DISCONNECTED IN STEP 5 OF THIS PROCEDURE.

IF THESE WIRES ARE CONNECTED TO THE FLASHER RELAY OR THE CROSSING CONTROLLER, OR IF THEIR REMOVAL WILL AFFECT THE CROSSING WARNING DEVICES IN ANY WAY, HAVE SOMEONE FLAG THE CROSSING BEFORE PERFORMING STEP 5.

5. Remove the lamp wire(s) passing through sensor A of the old iLOD and pass the wire(s) through sensor A of the new iLOD. If there is more than one wire passing through the sensor, it is very important that the wires are run in the same direction through the sensor of the new iLOD.

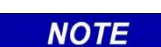

#### NOTE

If ring terminals are attached to the wires, the ring terminals are usually too large to fit through the sensors. If so, they must be cut from the wire, the wire removed from the old iLOD sensor and fed through the new sensor. A new ring terminal must then be crimped onto the wire.

6. Repeat step 5 for sensor B.

#### 3.1.2 Module Replacement Procedure on SEAR

The module replacement procedure ensures that the new iLOD is configured and working properly on the SEAR II/SEAR III Echelon network.

| NOTE | NOTE                                                                                                    |
|------|----------------------------------------------------------------------------------------------------|
| NOTE | A small, pointed object such as a pen or pencil will be needed to press<br>the Echelon service button on the iLOD when performing this procedure.                                            |
|      |                                                                                                    |
|      | NOTE                                                                                                    |
| NOTE | All key presses in the following procedure may be performed from either<br>the SEAR II front panel keypad or the SEAR IIi interface screen on the<br>GCP 4000 display module, as applicable. |

- 1. Press the MENU key. The MAIN MENU is presented.
- 2. Press the down arrow key until "CONFIGURATION" is shown on line two of the display. Then, press ENTER. The CONFIGURATION menu is presented.
- 3. Press the down arrow key until "MODULES" is shown on line two of the display. Then, press ENTER. The MODULE MENU is presented.
- 4. Press the down arrow key until "REPLACE MODULE" is shown on line two of the display. Then, press ENTER. The prompt "MODULE TO REPLACE?" is displayed.
- 5. Use the arrow keys to select the iLOD replaced. If more than one iLOD was replaced, be sure to select the correct one from the list. Once the name of the iLOD replaced is on line two of the display, press ENTER. The prompt "HIT ECHELON BUTTON" appears on the top display line and the message "WAITING FOR SRVC MSG" appears on line two of the display.
- 6. Using a pen or pencil, press the Echelon service button on the side of the iLOD. After the button is pressed, several messages will appear on line two of the display ending with "INSTALLED" and the display will revert to the "MODULE MENU".

#### NOTE

#### NOTE

If there was a problem during installation, verify the following:

- The Echelon wires are connected correctly.
- Power is applied to the iLOD.
- The new iLOD is not faulty.

Repeat the "REPLACE MODULE" procedure if necessary.

- 7. Repeat steps 4 through 6 for any other iLODs that were replaced.
- 8. At the MODULE MENU, press the EXIT key. The CONFIGURATION menu will be presented.
- 9. Press the EXIT key. The prompt "SAVE CONFIGURATION CHANGES?" is displayed.
- 10. Using the arrow keys, select YES then press ENTER. If there is an application program loaded, it will be re-compiled and the configuration will be saved.
- 11. This completes the module replacement procedure.

#### 3.1.3 Field Calibration Procedure on SEAR

The field calibration procedure for an iLOD sets the internal threshold levels used by the iLOD software to detect flashing lamp current. These levels are site specific. It is also used by the application program to determine the number of lamps and the current draw that is present for a properly operating crossing.

This procedure is not the same as factory calibration. Factory calibration is performed on the iLOD units before shipment.

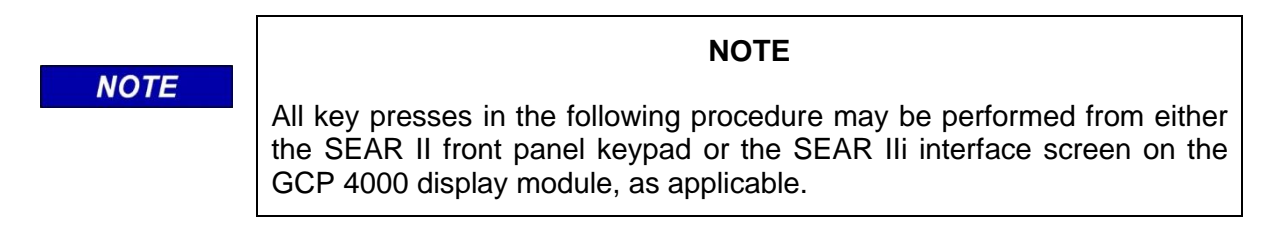

- 1. Press the MENU key. The MAIN MENU is presented.
- 2. Press the down arrow key until "SITE SETUP" is shown on line two of the display. Then, press ENTER. The prompt "SITE SETUP MENU" is displayed.
- 3. Press the down arrow key until "LAMP CALIBRATIONS" is shown on line two of the display.

NOTE

NOTE

If the site has Gate Tip Sensors installed, when asked to flash the lamps, make sure the gates are level before pressing ENTER. The current reading is allowed to "settle" for 15 seconds.

Press ENTER. A prompt to begin flashing the lamps is displayed.

4. If there is an application program loaded into the SEAR, enter the number of flashing lamps for each iLOD sensor when requested.

| NOTE | NOTE                                                                                                    |
|------|----------------------------------------------------------------------------------------------------|
|      | A pair of flashing lamps counts as one lamp and each tip light counts as<br>one flashing lamp. Count only the lamps that go through that sensor. The<br>lamp count may be on the site plans. |

- 5. Depending on the configuration of the crossing, it may be necessary to repeat this procedure with AC power to the crossing turned off. At some installations the procedure may be repeated more times depending on configuration (split tracks, etc.).
- 6. When the procedure is complete, the display will return to the SITE SETUP MENU.

#### 4.0 TROUBLESHOOTING

If the iLOD power LED does not light as expected, check the power connections and the voltage level at the iLOD.

If the SEAR II, SEAR IIi, or Argus does not appear to receive configuration data from the iLOD when the Echelon service button is pressed, but the yellow Echelon service LED flashes, check the Echelon cable connections carefully. If the problem persists, or if the yellow Echelon service LED fails to light, try another iLOD.

This Page Intentionally Left Blank

# SIEMENS

#### Siemens Mobility, Inc.

2400 Nelson Miller Parkway Louisville, Kentucky 40223 (502) 618-8800

#### Siemens Mobility, Inc.

One Penn Plaza Suite 1100 New York, NY 10119-1101 1-800-793-SAFE